## 6 Schritte zur Vollregistrierung sowohl im "Geschützten Bereich" als auch im GPV Recovery-Forum

Schritt 1: Erstregistrierung im "Geschützten Bereich" über https://www.gpv-rv.de/erstregistrierung.html

| ≡                                  | 🔒 Startseite 🔍 GPV                                              | 🕂 Hilfe in der Krise                       | Angebote in der Region | 🤲 Persönlicher Plan                                  | 😤 Recovery Forum               | 💄 Anmeldung               |
|------------------------------------|-----------------------------------------------------------------|--------------------------------------------|------------------------|------------------------------------------------------|--------------------------------|---------------------------|
| C                                  | Danke für Ihr Int                                               | eresse an e                                | iner Testnutz          | ung des Ge                                           | eschützten Ber                 | reichs!                   |
|                                    | - dkspace                                                       |                                            | Ν                      | leues Benutze                                        | erprofil erstellen             |                           |
|                                    | Vorteile der                                                    | Registrieru                                | ing:                   | Lestnutzer88                                         |                                |                           |
|                                    | ✓ Vorsorge- und Teil<br>Vertrauenspersone                       | lhabepläne erstellen<br>en teilen          | und mit                | sum3fliege@gmx                                       | .de                            |                           |
|                                    | ✓ Nach Aktivierung:<br>Mitbetroffenen im                        | Online-Austausch m<br>Recovery Forum       | it deschille           | •••••                                                |                                |                           |
|                                    | ✓ Bei Teilnahme an I<br>Aufwandsentschär                        | Nutzerbefragung: mo<br>digung<br>> Näheres | onetäre                | <ul> <li>Die Datenschutzerk verstanden. *</li> </ul> | lärung habe ich gelesen und e  | ► erkläre mich damit ein- |
|                                    |                                                                 |                                            |                        |                                                      | Registrierung fertigstellen    |                           |
|                                    |                                                                 |                                            | >                      | Sie sind bereits regist                              | riert? Anmelden                |                           |
|                                    |                                                                 |                                            | >                      | Wer/wie Teilnahme a                                  | n zusätzlicher Nutzerbefragung | g?                        |
| ips://www.gpv-rv.de/erstregistrier | <b>Geförd</b> e<br>erung.html?tx_femanager_pi1%5Baction%5D=crea | ert durch das Land Bade                    | on-Württemberg         | Ministerium für Sc<br>Baden-Württembe                | ziales und Integration<br>rg   | v                         |

Schritt 2: Anmelden im "Geschützen Bereich" auf <u>https://www.gpv-rv.de/anmeldung.html</u> mit zuvor über Registrierungsdialog gewählter Benutzername/Passwort-Kombination:

| \Xi 🏠 Startsei                 | ite 🔍 GPV   | <table-cell-rows> Hilfe in der Krise</table-cell-rows> | Angebote in der Region | 🏵 Persönlicher Plan                                             | 😤 Recovery Forum                     | Anmeldung                             |
|--------------------------------|-------------|--------------------------------------------------------|------------------------|-----------------------------------------------------------------|--------------------------------------|---------------------------------------|
|                                |             |                                                        |                        | Benutzeranı                                                     | neldung                              | · · · · · · · · · · · · · · · · · · · |
| INNE                           |             | A. Market                                              |                        | <ul> <li>Passwort vergess</li> <li>Noch nicht regist</li> </ul> | sen?<br>riert? Jetzt registrieren    |                                       |
|                                | Gef         | ördert durch das Land                                  | Baden-Württemberg      | Ministerium fi<br>Baden-Württe                                  | ür Soziales und Integration<br>mberg |                                       |
| Kontakt                        | Datenschutz | Impressum                                              |                        |                                                                 |                                      | © 2019                                |
| ttps://www.gpv-rv.de/anmeldung | g.html      |                                                        |                        |                                                                 |                                      |                                       |

Schritt 3: Innerhalb des "Geschützten Bereichs" Mausklick auf "Zutritt zum GPV Recovery-Forum" (oder ggf. anderer Menüpunkt):

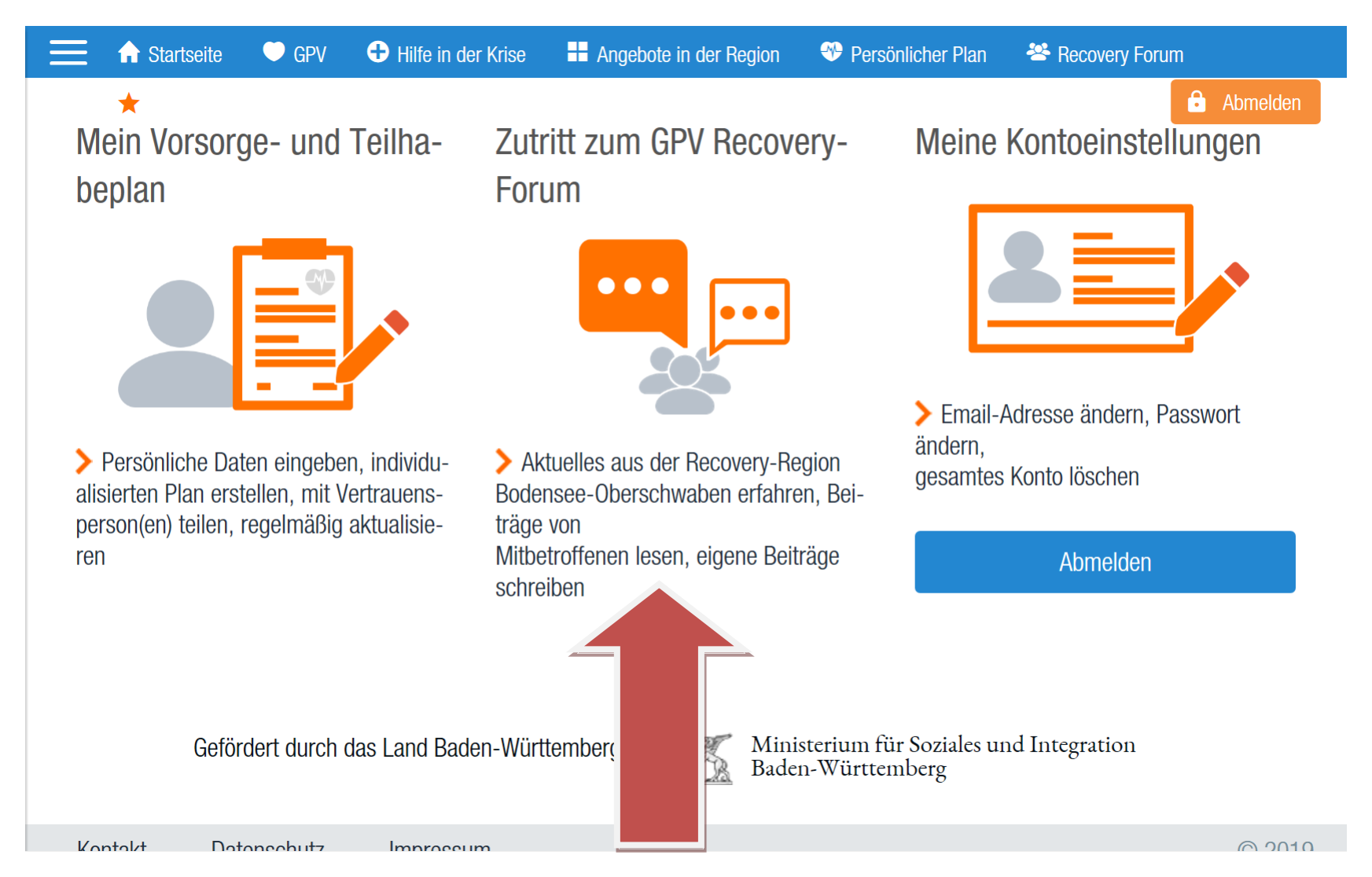

Schritt 4: Einmalig nochmal gesonderte Erstregistrierung für "GPV Recovery-Forum" mit nichtidentischen Zugangsdaten:

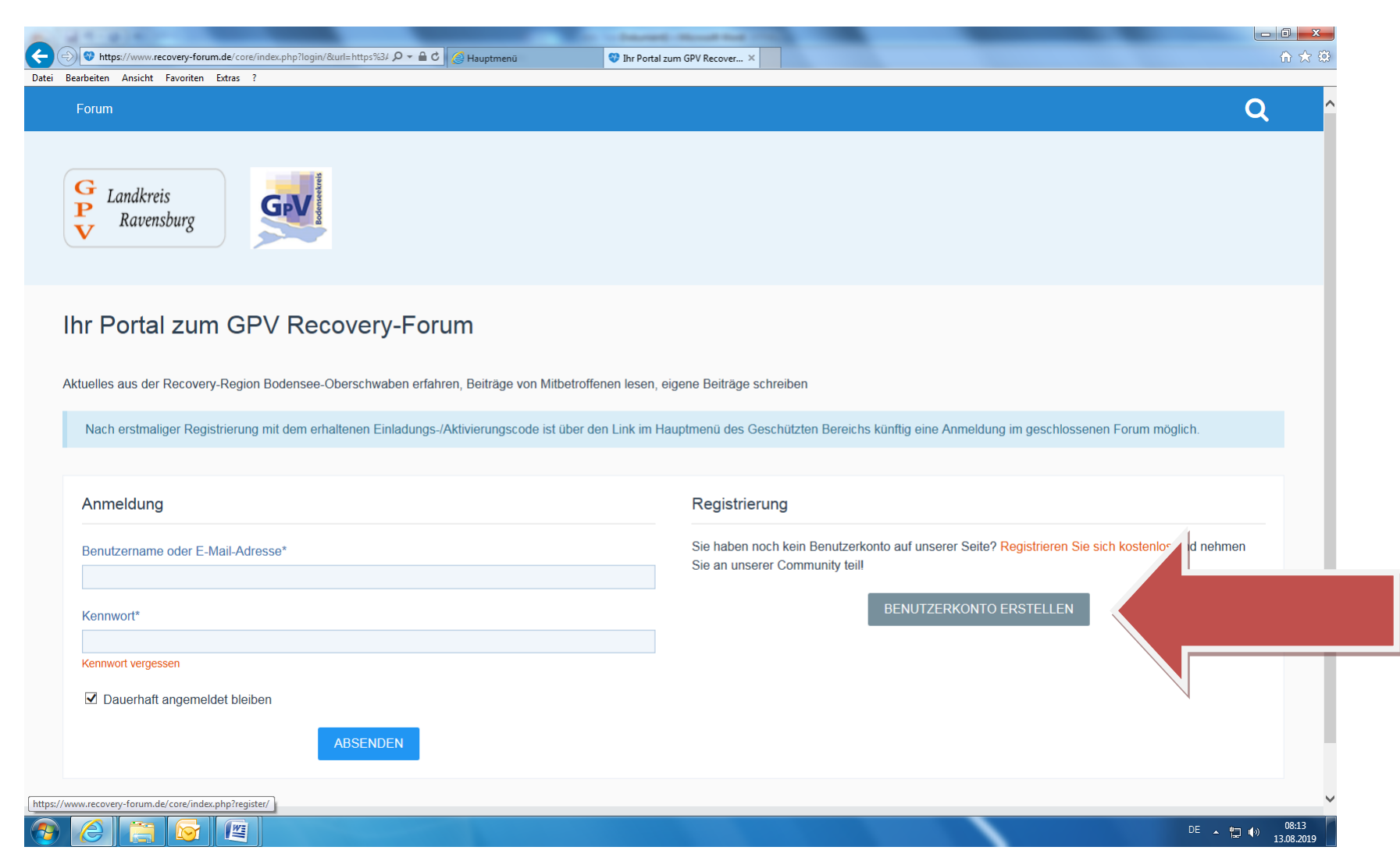

Schritt 5: Innerhalb Forums-internen Erstregistrierdialog

- zuerst dortige Nutzungsbedingungen (langer Text) lesen + ganz unten durch Klick "Akzeptieren",
- dann bei "Registrierung": nochmals neuartigen Benutzernamen + den von mir persönlich an Sie ausgegebene Einladungscode + 2x identische Email-Adresse + 2x identisch frei zu vergebendes Kennwort (möglichst nicht identisch mit jenem aus "Geschütztem Bereich") eingeben, dann "Absenden"

| Forum                                                                                                    | Q ^                                    |
|----------------------------------------------------------------------------------------------------|----------------------------------------|
|                                                                                                    |                                        |
| Registrierung                                                                                                    |                                        |
| Benutzername* bluemchen384 Der Benutzername muss mindestens 3 und darf maximal 25 Zeichen lang sein.                           |                                        |
| Einladungscode*  gStbu3hxdl  Geben Sie hier den erhaltenen Einladungscode ein. Ohne Code ist eine Registrierung nicht möglich. |                                        |
| E-Mail-Adresse*                                                                                                    |                                        |
| E-Mail-Adresse*                                                                                                    |                                        |
| E-Mail-Adresse wiederholen*                                                                                                    |                                        |
| Kennwort*                                                                                                    |                                        |
| Kennwort*                                                                                                    |                                        |
| Ein sicheres Kennwort sollte mindestens 8 Zeichen lang sein.<br>Kennwort wiederholen*                                          |                                        |
| ••••••                                                                                                    |                                        |
|                                                                                                    | ABSENDEN                               |
|                                                                                                    |                                        |
| Datenschutzerklärung Impressum                                                                                                 | Community-Software: WottLab Suite™ 🗸 🗸 |

- Sollte Registrierung trotz 2x identischer Email-/Kennwort-Eingaben fehlschlagen bzw. Aktivierungscode nicht funktionieren, bitte Kontaktaufnahme mit <u>Andreas.Blume@zfp-zentrum.de</u> . Ich sende Ihnen dann per Email neuen Aktivierungscode zu.

Schritt 6: Jetzt mit soeben generierter Foreninterner Benutzer-/Passwort-Kombination im Forum anmelden, bei Anhaken von **"Dauerhaft angemeldet bleiben"** ist bei künftigem Login über gleichem Webbrowser Forenzugang direkt nach einmaligen Login im "Geschützten Bereich" + anschließender Klickauswahl "Zutritt zum GPV Recovery-Forum" möglich:

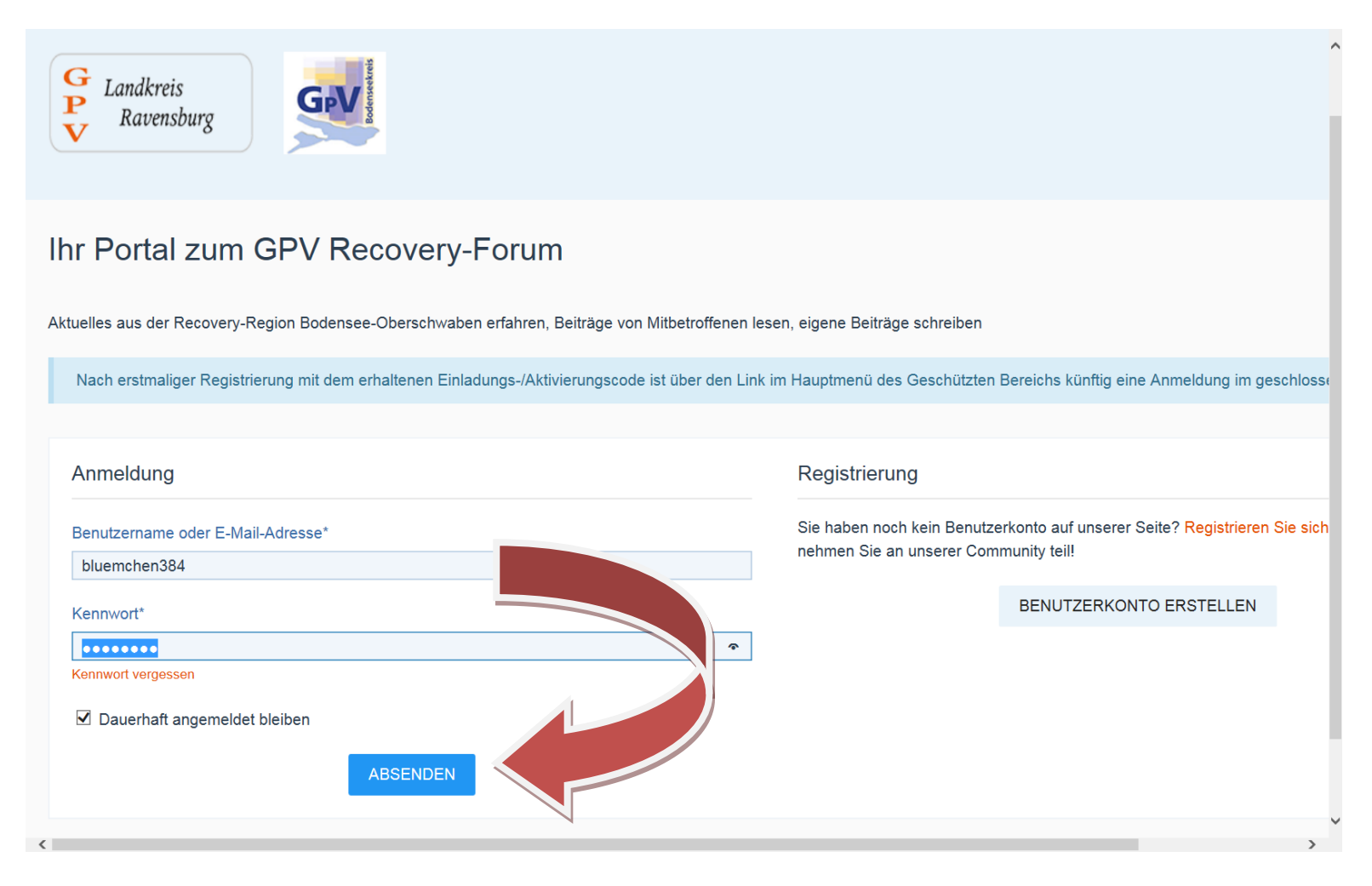